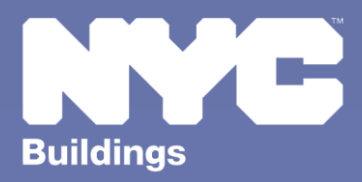

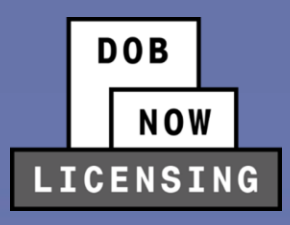

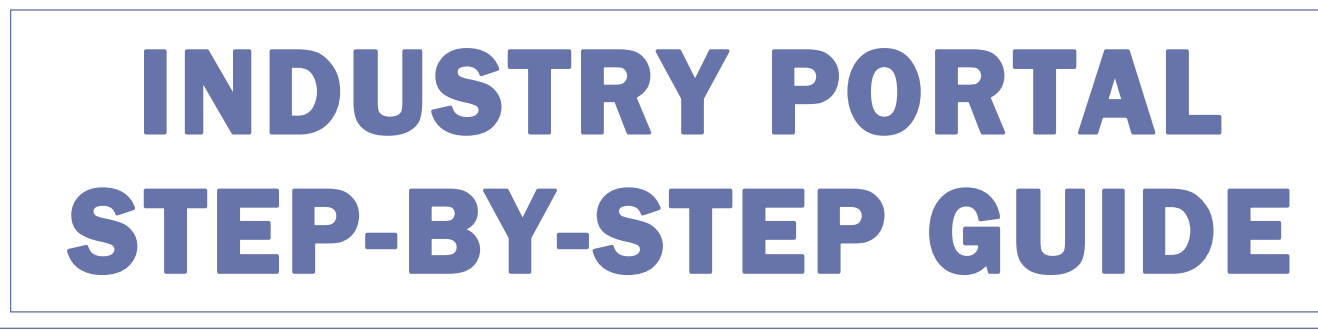

# **Business Approval Requests: Elevator Agencies**

The following Step-by-Step Guide will outline the steps applicable to Business Approval Requests for Elevator Agencies in DOB NOW: Licensing.

**HELPFUL LINKS** 

YouTube.com/DOBNOW

NYC.gov/DOBNOWINFO

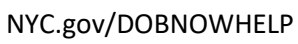

@NYCBuildings

## Contents

New Business Approval Requests \_\_\_\_\_ 4

#### **Overview**

This step-by-step guide will provide applicants with a systematic understanding of how to request Business Approval for an Elevator Agency in DOB NOW: *Licensing*.

This step-by-step guide will explain and visually show an applicant how to navigate the Licensing Dashboard.

#### **Requirements**

- Business Approval Requests (BAR) can only be submitted by Elevator Directors.
- They will need to be requested using an approved License Qualification Application (LQA) number. The BAR can be for a new Elevator Agency or for a change to an existing Elevator Agency.

#### **SYSTEM GUIDELINES**

- 1. Fields with a red asterisk (\*) are required and must be completed.
- 2. Grayed-out fields are Read-Only or are auto-populated by the system.
- Depending on the size of your screen or browser you may have to use the scroll bar to view more options or full fields.

| Enter email/username |                  | Select:             | •             |                    |   |
|----------------------|------------------|---------------------|---------------|--------------------|---|
| ing Representa       | tive Information |                     | 2             |                    |   |
| + Add Repres         | entative         |                     |               |                    |   |
| First Name           | Last Name        | Email               | Business Name | Business Telephone | A |
| ADAM                 | JOE2             | AJOETEST2@GMAIL.COM | AJ2           | (201) 222-3333     | C |
| ADAM                 | JOE2             | AJOETEST2@GMAIL.COM | AJ2           | (201) 222-3333     |   |

#### **ADDITIONAL HELP & INFORMATION**

- 1. Video Tutorials: DOB NOW YouTube Channel: <u>https://www.youtube.com/user/NYCBUILDINGS</u>
- 2. Presentations & Sessions: <u>https://www1.nyc.gov/site/buildings/industry/dob-now-training.page</u>

### **New Business Approval Requests**

**Business Approval Requests** (BARs) are associated only with Elevator Director LQAs. Once the Elevator Director LQA has passed the background approval process, the Director will receive an email notifying them that they may proceed with a BAR.

While a BAR may be submitted either for a new Elevator Agency or for updates to existing Elevator Agencies, this step-by-step will address **new Elevator Agencies**. Update BARs will have some fields automatically filled instead of manually filled but otherwise the process is the same.

| Step | Action                                                                                                    |  |  |  |
|------|----------------------------------------------------------------------------------------------------|--|--|--|
| 1.   | Click the <b>+Business Approval</b> button from the DOB NOW: <i>Licensing</i> dashboard.                                        |  |  |  |
|      | DOB NOW<br>NOW<br>LICENSING                                                                                                    |  |  |  |
|      | A How License ▲ Manage My Profile                                                                                               |  |  |  |
|      | My Applications         My Requests         Business Approval         Exam Payment                                              |  |  |  |
|      |                                                                                                    |  |  |  |
| 2.   | Enter the approved License Qualification Number from the Elevator Director's LQA.                                               |  |  |  |
|      | Business Approval Request                                                                                                    |  |  |  |
|      | Enter the approved License Qualification number that is associated to this Business Approval application.*                      |  |  |  |
|      |                                                                                                    |  |  |  |
|      | Submit 🗙 Cancel                                                                                                    |  |  |  |
|      |                                                                                                    |  |  |  |
| 3.   | The first question asks if the Applicant is joining an existing agency or establishing a new agency. Select <b>New Agency</b> . |  |  |  |
|      | New or Existing Agency                                                                                                    |  |  |  |
|      | Are you creating a new agency or are you joining an already approved existing agency? * O New Agency O Existing Agency          |  |  |  |

| Step | Action                                                                                                    |                                                                                          |  |  |  |  |
|------|----------------------------------------------------------------------------------------------------|------------------------------------------------------------------------------------------|--|--|--|--|
| i    | If Applicants are joining an existing Agency, they can search for the Agency by the <b>Agency Number</b> . |                                                                                          |  |  |  |  |
|      | Agency Search                                                                                              |                                                                                          |  |  |  |  |
|      | Search by Agency Number: *                                                                                 |                                                                                          |  |  |  |  |
|      | Enter Agency Number                                                                                        |                                                                                          |  |  |  |  |
|      | Agency Information                                                                                         | Q Search                                                                                 |  |  |  |  |
|      |                                                                                                    |                                                                                          |  |  |  |  |
| 4.   | Fill in all Agency Information other than Agen                                                             | Fill in all Agency Information other than Agency Number (which will be assigned by DOB). |  |  |  |  |
|      | Agency Information Agency Name* Agency Number                                                              | Agency Address*                                                                          |  |  |  |  |
|      |                                                                                                    |                                                                                          |  |  |  |  |
|      | City* State*                                                                                               | Zip*                                                                                     |  |  |  |  |
|      | Business Telephone* Business Type*                                                                         |                                                                                          |  |  |  |  |
|      | Select Type:                                                                                               | ~                                                                                        |  |  |  |  |
|      | The <b>Business Type</b> can be:                                                                           | Business Type*                                                                           |  |  |  |  |
|      | <ul> <li>Limited Liability Company (LLC)</li> </ul>                                                        | Select Type:                                                                             |  |  |  |  |
|      | Partnershin                                                                                                | Corporation                                                                              |  |  |  |  |
|      | Sole Proprietor                                                                                            | Limited Liability Company (LLC)<br>Partnership                                           |  |  |  |  |
|      |                                                                                                    | Sole Proprietor                                                                          |  |  |  |  |
|      |                                                                                                    | s Individual n                                                                           |  |  |  |  |
| 5.   | Click Save.                                                                                                |                                                                                          |  |  |  |  |
|      | General Information                                                                                        |                                                                                          |  |  |  |  |
|      | Documents                                                                                                  |                                                                                          |  |  |  |  |
|      | Statements & Signature                                                                                     |                                                                                          |  |  |  |  |
|      |                                                                                                    |                                                                                          |  |  |  |  |

| Step | Action                                                                                                    |  |  |  |
|------|----------------------------------------------------------------------------------------------------|--|--|--|
| 6.   | Click Yes to confirm.<br>Confirm X<br>Are you sure you want to create a Business Approval<br>Request?<br>Ves No |  |  |  |
| 7.   | Click +Add to enter Partner or Officer Information.  Partner or Officer Information*  Add                       |  |  |  |
| 8.   | Enter all required information in the Partner or Officer Information window and then click Save.                |  |  |  |

| Step | Action                                                                               |                                                |                                             |                                        |                               |
|------|--------------------------------------------------------------------------------------|------------------------------------------------|---------------------------------------------|----------------------------------------|-------------------------------|
| 9.   | Continue until all required <b>Partners</b> or <b>Officers</b> have been added.      |                                                |                                             |                                        |                               |
|      | Partner or Officer Information*                                                      |                                                |                                             |                                        |                               |
|      | + Add                                                                                |                                                |                                             |                                        |                               |
|      | Name                                                                                 | Street Address                                 | License Number                              | % Control                              | Actions                       |
|      | Elevator License02<br>Other Director                                                 | 280 Broadway<br>280 Broadway                   |                                             | 50                                     | 8 <b>û</b><br>8 <b>û</b>      |
|      |                                                                                      |                                                |                                             |                                        |                               |
| 10.  | Enter <b>General Liabilit</b> y required for Elevator                                | <b>y Insurance</b> informatio<br>Agencies.)    | on. ( <b>NOTE: Gener</b> a                  | al Liability Insura                    | <b>nce</b> is always          |
|      | Insurance Information*                                                               |                                                |                                             |                                        |                               |
|      | General Liability Insurance*<br>General Liability Insurance Policy Nur               | mber* Policy Start Date*                       |                                             | General Liability Insurance Exp        | iration Date (mm/dd/yyyy)*    |
|      | Broker Information*                                                                  |                                                |                                             |                                        |                               |
|      |                                                                                      |                                                |                                             |                                        |                               |
| 11.  | If they are not waived information must be e                                         | , Workers Compensatentered.                    | t <b>ion Insurance</b> and                  | d Disability Insur                     | ance                          |
|      | Workers' Compensation Insurance                                                      |                                                |                                             |                                        |                               |
|      | Is the Workers' Compensation Insurance w<br>Workers' Compensation Insurance Policy N | aived?* O Yes<br>Number* Workers' Compensation | No<br>Insurance Start Date (mm/dd/yyyy)*    | Workers' Compensation Insurance I      | Expiration Date (mm/dd/yyyy)* |
|      | Broker Information*                                                                  |                                                |                                             |                                        |                               |
|      | Disability Insurance                                                                 |                                                |                                             |                                        |                               |
|      | Is the Disability Insurance waived?*                                                 | ⊖ Yes                                          | No No                                       |                                        |                               |
|      | Disability Insurance Policy Number*                                                  | Disability Insurance Star                      | t Date (mm/dd/yyyy)*                        | Disability Insurance Expiration Dat    | e (mm/dd/yyyy)*               |
|      | Broker Information*                                                                  |                                                |                                             |                                        |                               |
|      |                                                                                      |                                                |                                             |                                        |                               |
| i    | NOTE: Workers Comp                                                                   | ensation Insurance a                           | nd <b>Disability Insu</b>                   | r <b>ance</b> may only b               | e waived for                  |
|      | have both types of ins<br>waived, no additional                                      | Elevator Licenses (oth                         | neral Liability Insu<br>her than the Direct | rance. If the insu<br>tor) may be adde | irances are<br>d to the       |
|      | Elevator Agency.                                                                     |                                                |                                             |                                        |                               |

| Step | Action                                                                                                    |  |  |  |
|------|----------------------------------------------------------------------------------------------------|--|--|--|
| 12.  | There is an optional <b>Comments</b> field at the bottom of the <b>General Information</b> tab.                                                                                                    |  |  |  |
|      | Comments 500 characters remaining                                                                                                    |  |  |  |
| 13.  | In the <b>Documents</b> tab, users may upload:                                                                                                    |  |  |  |
|      | NYS Certificate of Incorporation                                                                                                    |  |  |  |
|      | Filing Receipt or Certificate of Good Standing                                                                                                    |  |  |  |
|      | Minutes stating the names of the elected officers                                                                                                    |  |  |  |
|      | General Liability Insurance Certificate                                                                                                    |  |  |  |
|      | Workers Compensation Insurance Certificate (or Waiver)                                                                                                    |  |  |  |
|      | Disability Insurance Certificate (or Waiver)                                                                                                    |  |  |  |
|      | Upload a Document                                                                                                    |  |  |  |
|      | Document Name*                                                                                                    |  |  |  |
|      | Document Type*                                                                                                    |  |  |  |
|      | Select ~                                                                                                    |  |  |  |
|      | Select<br>NYS Certificate of Incorporation<br>Filing Receipt or Certificate of Good Standing<br>Minutes stating the names of the elected officers<br>General Liability Insurance Certificate<br>Workers' Compensation Insurance Certificate(**)<br>Disability Insurance Certificate (**) |  |  |  |
|      | Upload Cancel                                                                                                    |  |  |  |

| Step           | Action                                                                                                    |
|----------------|----------------------------------------------------------------------------------------------------|
| 14.            | There is no fee to submit a Business Approval Request. Click Submit.           Image: Submit Submit Submit Statements & Signature |
| 15.            | Confirm ×<br>Are you sure you want to submit a Business Approval<br>Request?<br>Ves No                                            |
| 16.<br>You hav | The request will show up on the Business Approval tab of the Licensing Dashboard.                                                 |